## パソコン(Windows10) での利用手順について

- ① デスクトップ画面左下の「 = (スタート)」→「 <sup>◎ 設定</sup> 」で設定画面を開き、 「 ⊕ <sup>ネットワークとインターネット</sup> 」をクリックします。
- ② 設定画面左側の「Wi-Fi」をクリックし、下図の画面を表示します。
   (ここで Wi-Fi がオフになっている場合は、オンにしてください。)

| ← 設定                                      |                           |
|-------------------------------------------|---------------------------|
| 命 ホーム                                     | Wi-Fi                     |
| 設定の検索・・・・・・・・・・・・・・・・・・・・・・・・・・・・・・・・・・・・ | Wi-Fi                     |
| ネットワークとインターネット                            | また オン オン 利用できるネットワークの表示 ③ |
| 伊 状態                                      | ハードウェアのプロパティ              |
| // Wi-Fi ②                                | 既知のネットワークの管理              |

shobara

セキュリティ保護あり

次^

ネットワークとインターネットの設定

\$

機内モード

設定を変更します(例:接続を従量制課金接続に設定する)。

ネットワーク セキュリティキーの入力

............

0

キャンセル

(a

16

6

16

16

Wi-Fi

(4)

(5)

- ③「利用できるネットワークの表示」をクリックし、
   右図の画面を表示します。
- ④ ネットワーク名「shobara」をクリックし「接続」
   をクリックすると右図が表示されます。
- ※「shobara」が表示されない場合は、手順②に戻り、 パソコン本体のWi-Fiが利用可能な状態になっている か確認し、電波状況の良い場所で設定をお願いします。
   ※下図のメッセージが表示される場合がありますが、 問題ありませんので、そのままお進みください。

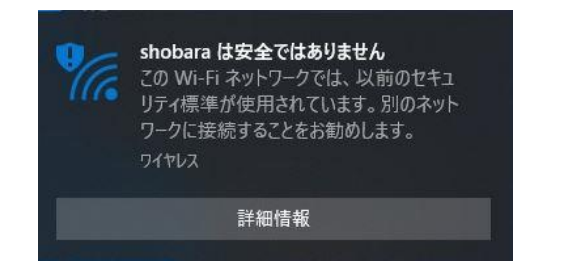

| ⑤ ネットワークセキュリティキー | <u>shobara123456</u> |
|------------------|----------------------|
| と入力し、「次へ」をクリックしる | ます。                  |

 ⑥ インターネットブラウザ(Edge、IE 等)を起動し、アドレスバーへ http://10.81.140.201 と入力して、接続認証ページへアクセスします。

| □ 10.81.140.201 × +                | - 🗆 ×  |
|------------------------------------|--------|
| ← → ひ ① セキュリティ保護なし 10.81.140.201 6 | * * ** |
|                                    |        |
| LOGIN                              |        |
| Please enter your ID and password. |        |
|                                    |        |
| password                           |        |
|                                    |        |
| Login                              |        |
| LOGOUI                             |        |
| Please push the following button.  |        |
| Logout                             |        |

- 利用許可時に配布された「ユーザーID」と「パスワード」を「user ID」「password」
   へ入力して、「Login」をクリックします。
- ⑧ ログインに成功すると下図の画面が表示されインターネットへ接続が可能となります。

|   | 10.81.140     | ).201/cgi | -bin/Lagin.cgi × +                                                            | - | × |
|---|---------------|-----------|-------------------------------------------------------------------------------|---|---|
| ~ | $\rightarrow$ | Ö         | <ul> <li>① セキュリティ保護なし   10.81.140.201/cgi-bin/Login.cgi</li> <li>Q</li> </ul> | 坛 |   |
|   |               |           | Login success                                                                 |   |   |
|   |               |           | Login Time 2020/08/07 13:58:42 JST                                            |   |   |
|   |               |           | Logout Time 2020/08/07 19:58:42 JST                                           |   |   |
|   |               |           | close                                                                         |   |   |

※「user ID」「password」の入力に誤りがある場合は、次のメッセージが表示されます。
 【user ID 入力誤りの場合】
 You cannot login by this machine. (44)
 【password 入力誤りの場合】
 RADIUS: Authentication reject. (34)